Derry City & Strabane District Council Comhairle Chathair Dhoire & Cheantar an tSratha Bá Derry Cittie & Stràbane Destrick Cooncil

## Online Dog Licensing Step by Step

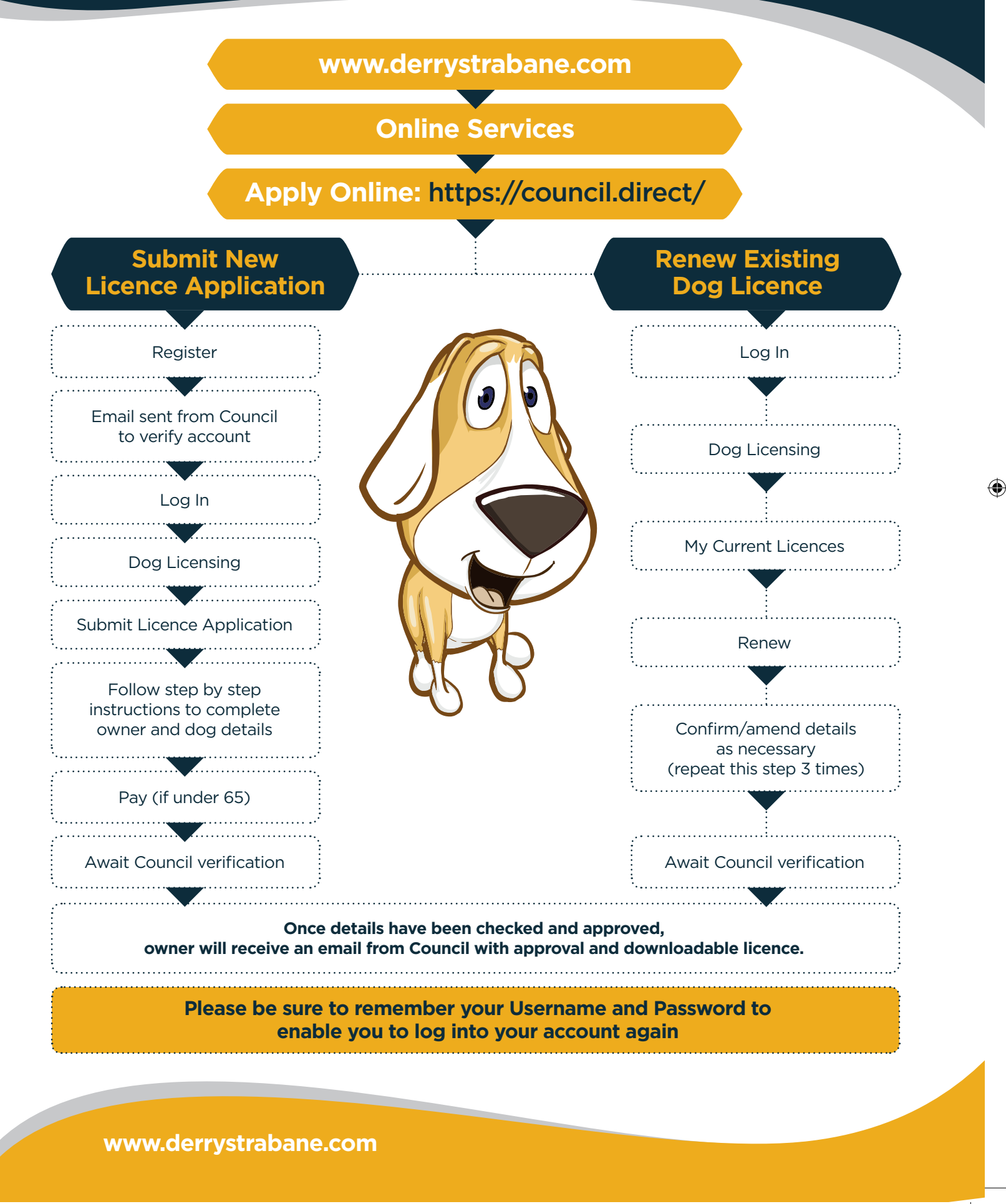

( )

۲

19/12/2017 11:38